# Instrukcja obsługi

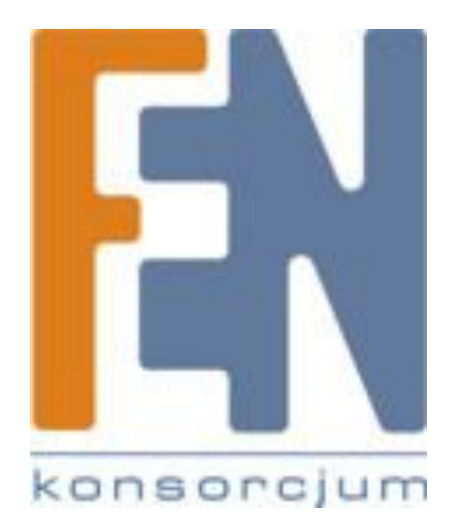

Poznań 2010

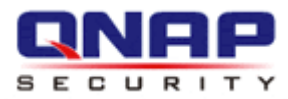

# VioStor NVR Network Video Recorder

# Podręcznik szybkiej instalacji

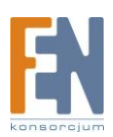

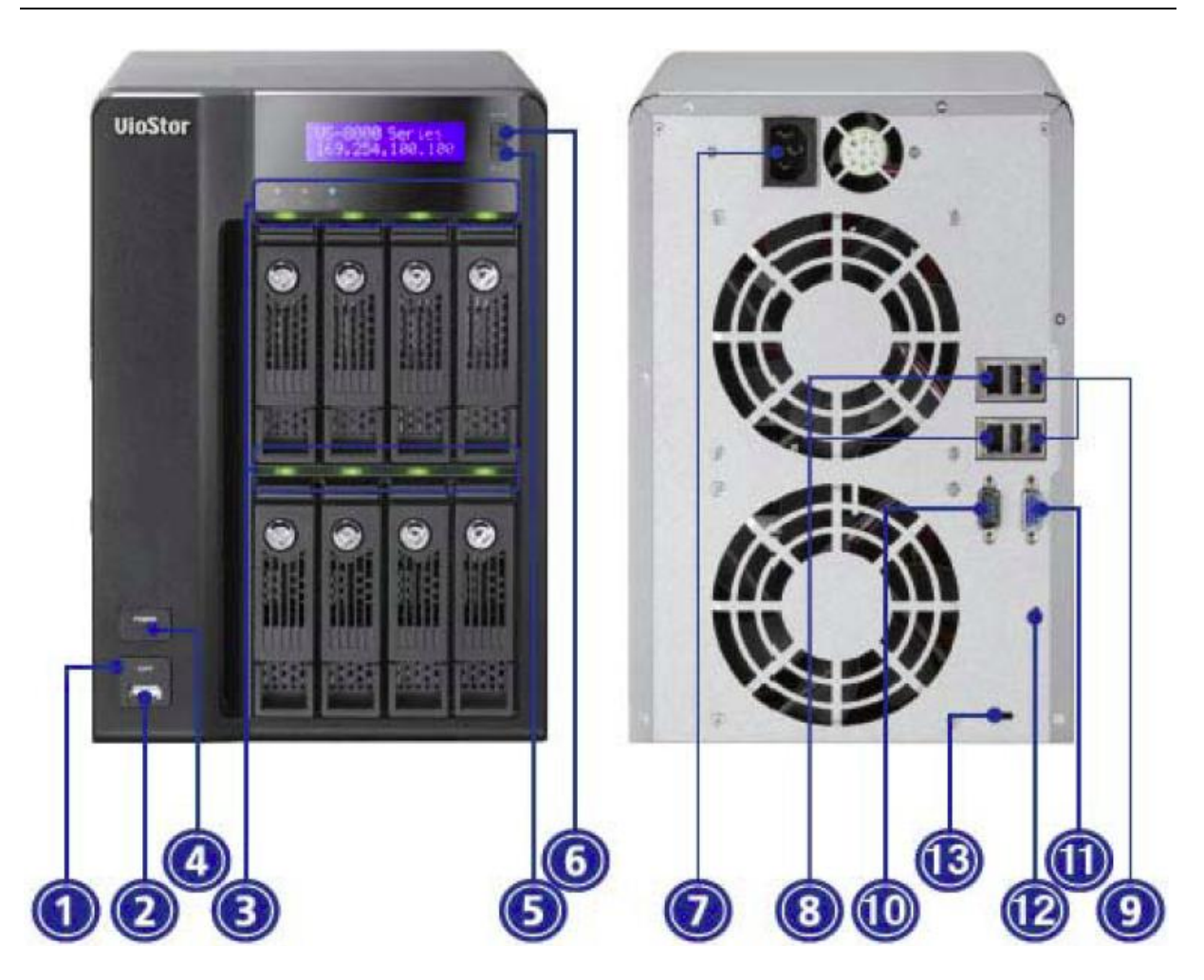

- 1. Przycisk One Touch Auto Video backup
- 2. USB 2.0
- 3. Diody LED: Stan, LAN, USB, HDD1-8
- 4. Przycisk Power
- 5. Przycisk Select
- 6. Przycisk Enter
- 7. Wejście zasilania
- 8. Wejście Giga LAN x2
- 9. USB 2.0 x 4
- 10.RS-232
- 11.VGA
- 12.Przycisk Reset
- 13.Zabezpieczenie K-lock

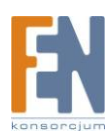

# 1. Stan sytemu

| Dioda           | Kolor                              | Stan                                                                     | Opis                                                                                                    |  |
|-----------------|------------------------------------|--------------------------------------------------------------------------|----------------------------------------------------------------------------------------------------|--|
| USB             | Niebieski                          | Miganie co 0.5 sek.                                                      | <ol> <li>1.Wykryto urządzenie USB</li> <li>2. Urządzenie USB zostało odłączone od NV</li> <li>3.Uzyskano dostęp do urządzenia USB<br/>podłączonego do przedniego portu NVR</li> <li>4.Dane z NVR są kopiowane na zewnętrzne<br/>urządzenie USB</li> </ol>                                                                                                    |  |
|                 |                                    | Niebieski                                                                | Urządzenie podłączone do przedniego<br>portu USB jest gotowe                                                                                                    |  |
|                 |                                    | Wyłączony                                                                | NVR zakończył kopiowanie plików na<br>zewnętrzne urządzenie USB*                                                                                                    |  |
| eSATA+          | Pomarańczowy                       | Miganie                                                                  | Uzyskano dostęp do urządzenia eSATA                                                                                                    |  |
|                 |                                    | Miganie na<br>przemian kolorem<br>zielonym i<br>czerwonym co 0.5<br>sek. | <ol> <li>Dysk twardy urządzenia NVR jest w trakcie<br/>formatowania.</li> <li>Inicjalizacja urządzenia NVR</li> <li>Aktualizacja firmware</li> <li>Odbudowa macierzy RAID</li> <li>Powiększanie pojemności Online RAID</li> <li>Migracja poziomu Online RAID</li> <li>Nieprawidłowy dysk twardy</li> </ol>                                                                                                   |  |
| Stan<br>systemu | <mark>Czerwony</mark> /<br>Zielony | Czerwony                                                                 | <ol> <li>2. Dysk zapełniony w 100%</li> <li>3. Dysk jest prawie pełny</li> <li>4. Wentylator systemowy nie funkcjonuje*</li> <li>5.Błąd dostępu (odczyt/zapis) do danych</li> <li>6.Wykryto uszkodzone sektory na dysku</li> <li>7.NVR jest w trybie tylko do odczytu (błąd<br/>dwóch dysków w konfiguracji RAID lub<br/>RAID 6, nadal można odczytywać dane)#</li> <li>8. Błąd testu sprzętowego</li> </ol> |  |
|                 |                                    | Miganie kolorem<br>czerwonym co 0.5<br>sek.                              | Urządzenie NVR jest w trybie degradacji<br>(błąd jednego dysku w konfiguracji RAID 1,<br>RAID 5 lub RAID 6)*                                                                                                    |  |
|                 |                                    | Miganie kolorem<br>zielonym co 0.5 sek                                   | <ol> <li>1. Uruchamianie NVR</li> <li>2. Urządzenie NVR nie jest skonfigurowane</li> <li>3. Dysk nie jest sformatowany</li> </ol>                                                                                                    |  |

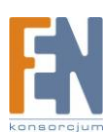

|     |                                    | Zielony Urządzenie NVR jest w trybie gotow |                                                                                |  |
|-----|------------------------------------|--------------------------------------------|--------------------------------------------------------------------------------|--|
|     |                                    | Wyłączony                                  | Wszystkie dyski w NVR są w trybie<br>gotowości                                 |  |
|     | <mark>Czerwony</mark> /<br>Zielony | Miganie kolorem<br>czerwonym               | Uzyskano dostęp do danych dysku jednak<br>podczas odczytu/zapisu wystąpił błąd |  |
| HDD |                                    | Czerwony                                   | Błąd odczytu/zapisu                                                            |  |
|     |                                    | Miganie kolorem<br>zielonym                | Uzyskano dostęp do danych dysku                                                |  |
|     |                                    | Zielony                                    | Można uzyskać dostęp do danych dysku                                           |  |
| LAN | Pomarańczowy                       | Pomarańczowy                               | Urządzenie NVR jest podłączone do sieci                                        |  |
|     |                                    | Miganie kolorem<br>pomarańczowym           | Uzyskano dostęp do urządzenia NVR z sieci                                      |  |

\*Nie dotyczy modeli 1dyskowych

+ Port eSATA jest dostępny tylko dla niektórych modeli. Sprawdź specyfikację produktu aby uzyskać więcej informacji

#tylko modele 4dyskowe lub z większą ilością zatok

**Alarmy dźwiękowe** (Alarmy dźwiękowe można wyłączyć w zakładce "System Tools">"Hardware Settings")

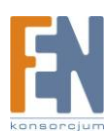

| Alarm dźwiękowy                | Liczba wystąpień | Opis                                                |
|--------------------------------|------------------|-----------------------------------------------------|
| Krótki dźwięk (0.5 sek.)       | 1                | 1. Uruchamianie NVR                                 |
|                                |                  | 2. Zamykanie NVR                                    |
|                                |                  | <ol><li>Użytkownik wcisnął przycisk reset</li></ol> |
|                                |                  | 4. Zaktualizowano firmware                          |
| Krótki dźwięk (0.5 sek.)       | 3                | Użytkownik próbuje skopiować dane na                |
|                                |                  | zewnętrzne urządzenie USB, ale dane nie mogą        |
|                                |                  | zostać skopiowane                                   |
| Krótki dźwięk (0.5 sek.) długi | 3 co 5 minut     | Wentylator systemowy nie funkcjonuje                |
| dźwięk (1.5 sek.)              |                  |                                                     |
| Długi dźwięk (1.5 sek.)        | 2                | 1. Dysk jest prawie pełny                           |
|                                |                  | 2. Dysk jest zapełniony w 100%                      |
|                                |                  | 3. Dyski w urządzeniu NVR są w trybie               |
|                                |                  | degradacji                                          |
|                                |                  | 4. Użytkownik rozpoczął proces odbudowy             |
|                                |                  | dysku                                               |
|                                | 1                | 1. NVR został wyłączony (sprzętowo)                 |
|                                |                  | 2. NVR został pomyślnie włączony i jest w trybie    |
|                                |                  | gotowości                                           |
|                                |                  |                                                     |

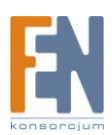

# 2. Konfiguracja systemu

## Instalacja aplikacji QNAP Finder

1. Włóż płytę CD do napędu, uruchomi się menu jak na poniższym obrazku. Kliknij "Install Qnap Finder"

| QNAP VioStor Network Video                                            | Recorder                        |          |                               |   |
|-----------------------------------------------------------------------|---------------------------------|----------|-------------------------------|---|
|                                                                       | <b>UicStor</b><br>Network Video | Recorder | 0000 1010 0018 0118 1001 1100 |   |
| Quick Installation Guide<br>Install QNAP Finder<br>Install QNAP Codec |                                 |          |                               |   |
| Install QNAP VioStor Pla                                              | yer                             |          |                               |   |
| User Manual                                                           |                                 |          |                               |   |
| Browse CD                                                             |                                 |          |                               |   |
| Product Support and Re                                                | jistration Website              |          |                               |   |
| Exit                                                                  |                                 |          |                               |   |
|                                                                       |                                 |          |                               | 2 |

2. Postępuj zgodnie z instrukcjami aby zainstalować aplikację. Jeżeli używasz Windows XP SP2 lub nowszej wersji systemu, pojawi się poniższe okno. Kliknij "Odblokuj"

| 🞾 Wind                                                                                                    | dows Security Alert                                                         |                    |  |
|----------------------------------------------------------------------------------------------------|-----------------------------------------------------------------------------|--------------------|--|
| ٢                                                                                                    | To help protect your computer, Windows Fi<br>some features of this program. | rewall has blocked |  |
| Do you                                                                                                    | u want to keep blocking this program?                                       |                    |  |
| Q                                                                                                    | Name: <b>Finder</b><br>Publisher: Unknown                                   |                    |  |
|                                                                                                    | Keep Blocking Unblock                                                       | Ask Me Later       |  |
| Windows Firewall has blocked this program from accepting connections from the<br>Internet or a network. If you recognize the program or trust the publisher, you can<br>unblock it. <u>When should I unblock a program?</u> |                                                                             |                    |  |

3. Aplikacja wyszuka urządzenie VioStor w sieci i zaproponuje przeprowadzenie szybkiej konfiguracji. Kliknij "Yes" aby kontynuować

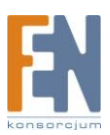

Uwaga: Jeżeli urządzenie nie zostało wykryte, kliknij przycisk "Refresh" aby spróbować jeszcze raz.

| Quick Setup Wizard 🛛 🔀                                                   |                                                                                          |  |  |  |
|--------------------------------------------------------------------------|------------------------------------------------------------------------------------------|--|--|--|
| Ŷ                                                                        | The server 'NVR000000' (10.8.12.48) is not configured yet, do you want to set it up now? |  |  |  |
| The Quick Setup Wizard will guide you through the configuration process. |                                                                                          |  |  |  |
| Don't ask me this question again, I will set up the server manually.     |                                                                                          |  |  |  |
| Yes No                                                                   |                                                                                          |  |  |  |

4. Aby przeprowadzić szybką konfigurację musisz podać hasło oraz nazwę administratora

Domyślna nazwa oraz hasło administratora:

| Nazwa użytkownika: admin* |  |
|---------------------------|--|
| Hasło: <b>admin</b>       |  |

\*Jeżeli używasz VS-201 / VS-101 / NVR-104 nazwa użytkownika to "administrator" a hasło to "admin"

**Uwaga:** Upewnij się że wszystkie kamery sieciowe są skonfigurowane i podłączone do sieci.

5. Wyświetli się strona szybkiej konfiguracji. Kliknij "Continue " i postępuj zgodnie z instrukcjami aby zakończyć konfigurację.

|                                            | ☆ 🗲 🖬 수 🗖 😫 🖸 🖂 🗗                                                                                                    |  |  |  |  |  |
|--------------------------------------------|----------------------------------------------------------------------------------------------------|--|--|--|--|--|
| Welcome                                    | - Welcome                                                                                                    |  |  |  |  |  |
| <ul> <li>Step 1</li> <li>Step 2</li> </ul> | Welcome to the quick configuration wizard. This wizard will guide you through the following steps to configure this<br>system quickly: |  |  |  |  |  |
| • Step 3                                   | 1. Enter the server name.                                                                                                    |  |  |  |  |  |
| Step 4                                     | 2. Change the administrator password.                                                                                                  |  |  |  |  |  |
| <ul> <li>Step 5</li> <li>Step 6</li> </ul> | 3. Enter the date, time and time zone for this server.                                                                                 |  |  |  |  |  |
| • Finish                                   | 4. Enter the IP address, subnet mask and default gateway for this server.                                                              |  |  |  |  |  |
|                                            | 5. Initialize the disk volume on this server.                                                                                          |  |  |  |  |  |
|                                            | 6. Add the IP cameras to be recorded to this server.                                                                                   |  |  |  |  |  |
|                                            | Note: Changes to all settings will be effective only when you confirm in the last step.                                                |  |  |  |  |  |
|                                            |                                                                                                    |  |  |  |  |  |
|                                            | - Continue                                                                                                    |  |  |  |  |  |
|                                            |                                                                                                    |  |  |  |  |  |

6. Kliknij "Start installation" aby wykonać szybką konfigurację

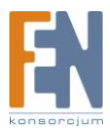

## Finish

The changes you have made to the server are as below. Click "Start installation" to begin the quick configuration; or click "Back" to return to the previous steps to modify the settings.

| Server Name :        | NVR                                           |
|----------------------|-----------------------------------------------|
| Password:            | The password is unchanged.                    |
| Time Zone :          | (GMT+08:00) Taipei                            |
| Time Setting:        | 2009/7/2 11:19:41                             |
| Network :            | Obtain TCP/IP settings automatically via DHCP |
| Primary DNS Server   | 10.8.2.11                                     |
| Secondary DNS Server | 10.8.2.9                                      |
| IP Camera :          | You have configured 13 camera(s)              |
| Disk configuration:  | Do not set disk configuration                 |
| Drive 1:             | WDC WD7500AACS-00D6B01.0 698.64 GB            |
| Drive 2:             | WDC WD7500AACS-00D6B01.0 698.64 GB            |
| Drive 3:             | WDC WD7500AACS-00D6B01.0 698.64 GB            |
| Drive 4:             | WDC WD7500AACS-00D6B01.0 698.64 GB            |
|                      |                                               |
|                      |                                               |
|                      | Start installation                            |

## Proces szybkiej konfiguracji został zakończony, możesz rozpocząć korzystać z urządzenia VioStor. Kliknij "Start Monitoring" aby wyświetlić podgląd na żywo z kamer lub kliknij "Close" aby powrócić do strony głównej.

### System is initializing, please wait.

| <ul> <li>The system is being configured, do NOT powent.</li> <li>1. Enter the server name.</li> <li>2. Change the administrator password.</li> <li>3. Enter the date, time and time zone for the server the inter the IP address, subnet mask and the inter the isk volume on this serverent.</li> <li>6. Add the IP cameras to be recorded to the server is the server is the</li></ul> | er off the server or unplug the hard drive<br>his server.<br>default gateway for this server.<br>nis server. | (s).    |
|----------------------------------------------------------------------------------------------------|----------------------------------------------------------------------------------------------------|---------|
|                                                                                                    | - Start Monitoring                                                                                           | - Close |

Congratulations! You have successfully configured the system. Please click "Close" to return to the home page or "Start Monitoring" to enter the monitoring page.

# 8. Pierwsze podłączenie do serwera może wymagać zainstalowania kontrolek ActiveX. Postępuj zgodnie z instrukcjami aby zainstalować kontrolki ActiveX

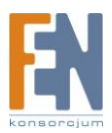

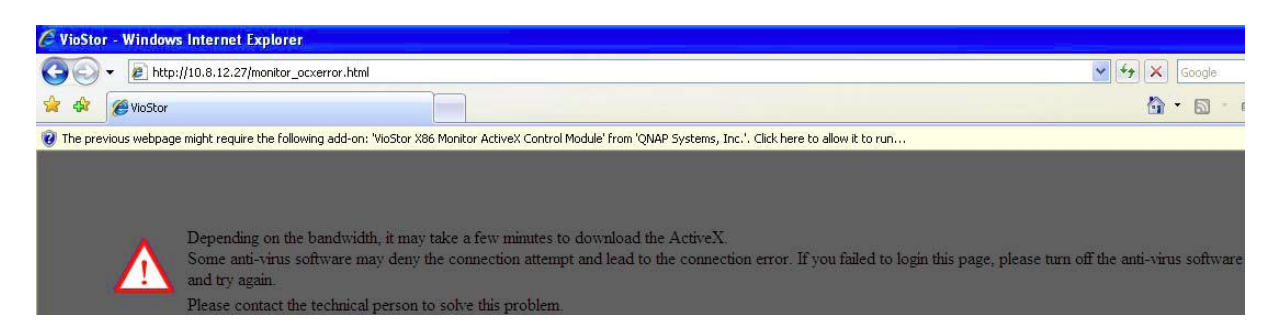

Gdy wyświetlony jest podgląd na żywo, oraz widoczny jest wskaźnik rejestracji, oznacza to że urządzenie VioStor zostało pomyślnie zainstalowane

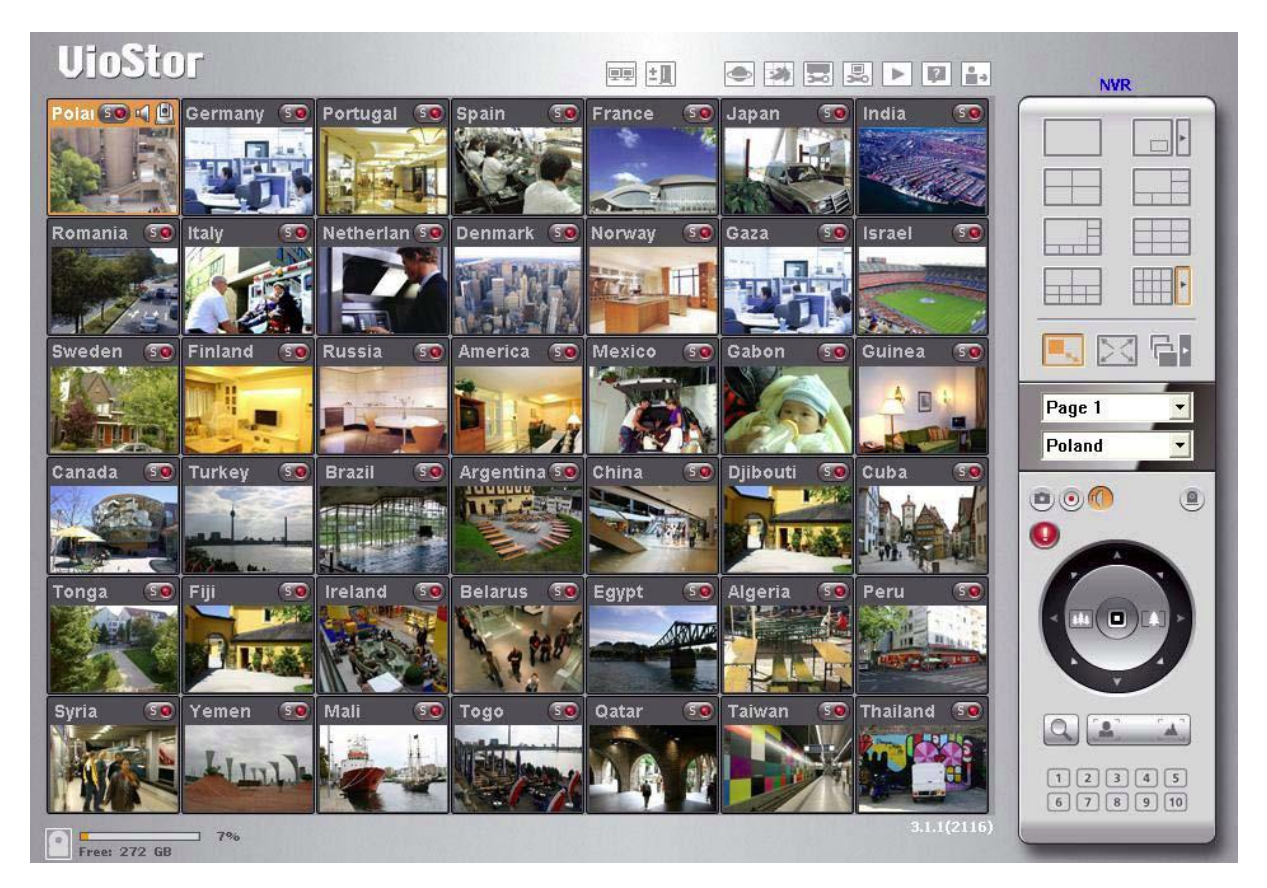

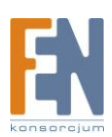

### Gwarancja:

Konsorcjum FEN Sp. z o.o. prowadzi serwis gwarancyjny produktów oferowanych w serwisie dealerskim www.fen.pl.

Procedury dotyczące przyjmowania urządzeń do serwisu są odwrotne do kanału sprzedaży tzn.: w przypadku uszkodzenia urządzenia przez klienta końcowego, musi on dostarczyć produkt do miejsca jego zakupu.

#### Skrócone zasady reklamacji sprzętu:

Reklamowany sprzęt powinien być dostarczony w stanie kompletnym, w oryginalnym opakowaniu zabezpieczającym lub w opakowaniu zastępczym zapewniającym bezpieczne warunki transportu i przechowywania analogicznie do warunków zapewnianych przez opakowanie fabryczne.

Szczegółowe informacje dotyczące serwisu można znaleźć pod adresem WWW.fen.pl/serwis

Konsorcjum FEN współpracuje z Europejską Platformą Recyklingu ERP w sprawie zbiórki zużytego sprzętu elektrycznego i elektronicznego. Lista punktów, w których można zostawiać niepotrzebne produkty znajduje się pod adresem www.fen.pl/download/ListaZSEIE.pdf

#### Informacja o przepisach dotyczących ochrony środowiska

Dyrektywa Europejska 2002/96/EC wymaga, aby sprzęt oznaczony symbolem znajdującym się na produkcie i/lub jego opakowaniu ("przekreślony śmietnik") nie był wyrzucany razem z innymi niesortowanymi odpadami komunalnymi. Symbol ten wskazuje, że produkt nie powinien być usuwany razem ze zwykłymi odpadami z gospodarstw domowych. Na Państwu spoczywa obowiązek wyrzucania tego i innych urządzeń elektrycznych oraz elektronicznych w wyznaczonych punktach odbioru. Pozbywanie się sprzętu we właściwy sposób i jego recykling pomogą zapobiec potencjalnie negatywnym konsekwencjom dla środowiska i zdrowia ludzkiego. W celu uzyskania szczegółowych informacji o usuwaniu starego sprzętu prosimy się zwrócić do lokalnych władz, służb oczyszczania miasta lub sklepu, w którym produkt został nabyty.

### Powyższa instrukcja jest własnością Konsorcjum FEN Sp. z o.o.

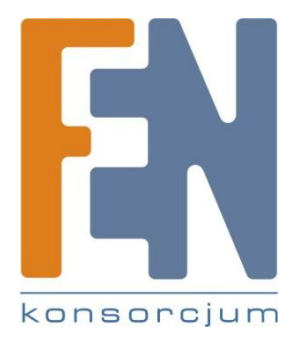

Dział Wsparcia Technicznego

Konsorcjum FEN Sp. z o.o.

Kontakt: support@fen.pl

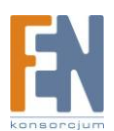